# Dell-Mehrfachgerät kabellose Maus

**Bedienungsanleitung** 

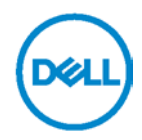

Regulatorisches Modell: MS5320Wc/RG-1216

## Hinweis, Achtung und Warnung

- Hinweis: Ein Hinweis zeigt wichtige Informationen an, die Ihnen dabei helfen, Ihren Computer optimal zu nutzen.
- △ Achtung: Achtung zeigt die Gefahr von Hardwareschäden oder Datenverluste an, falls Anweisungen nicht befolgt werden.
- Marnung: Warnung zeigt die Gefahr von Sachschäden und (tödlichen) Verletzungen an.

Copyright © 2020 Dell Inc. Alle Rechte vorbehalten. Dell, EMC und andere Marken sind Marken der Dell Inc. oder ihrer Tochtergesellschaften. Andere Marken sind Marken ihrer jeweiligen Inhaber.

04/2020

Rev. A01

### Inhalt

| Lieferumfang                        |    |
|-------------------------------------|----|
| Funktionen und Merkmale             | 5  |
| Maus                                | 5  |
| Ansicht von oben                    | 5  |
| Ansicht von unten                   | 6  |
| Dell-Peripheriemanager              | 7  |
| Ihre kabellose Maus einrichten      | 8  |
| Batterie einlegen                   | 8  |
| Ihre kabellose Maus koppeln         |    |
| Mit einem USB-Dongle koppeln        |    |
| Ihr Maus per Bluetooth koppeln      | 11 |
| Drittes Gerät per Bluetooth koppeln | 13 |
| Technische Daten                    | 15 |
| Problemlösung                       | 16 |
| Gesetzliche Informationen           | 20 |

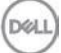

### Lieferumfang

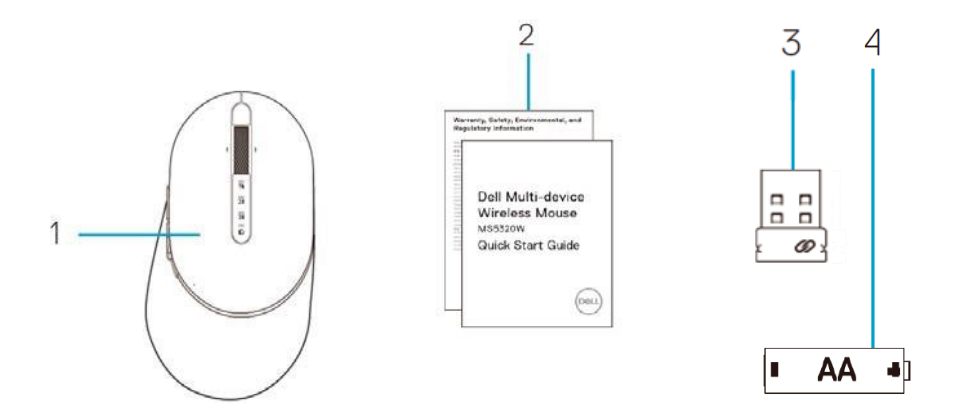

- 1 Kabellose Maus
- 2 Dokumente

- 3 Dongle
- 4 AA-Batterie

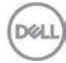

### Maus

### Ansicht von oben

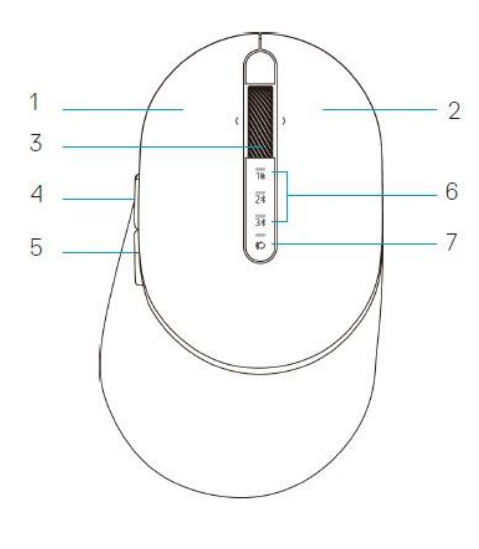

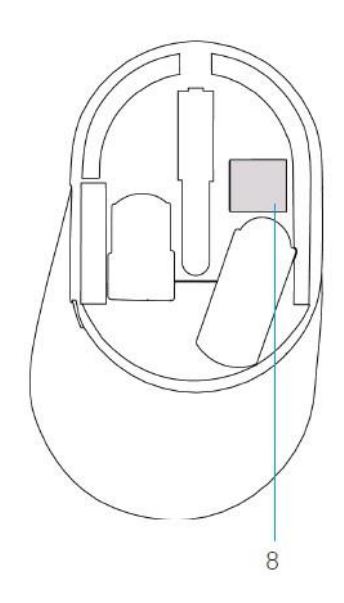

- 1 Linkstaste
- 2 Rechtstaste
- 3 Scrollrad
- 4 Vorwärtstaste
- 5 Rückwärtstaste
- 6 Verbindungsmodus-Leuchten
  - Weiße LED blinkt: Gerät ist nicht mit Computer verbunden
  - Weiße LED leuchtet: Gerät ist mit Computer verbunden
  - Bernsteinfarbene LED blinkt: Batteriestand ist gering
- 7 Verbindungsmodus-Taste
- 8 PPID-Etikett

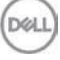

### Maus

Ansicht von unten

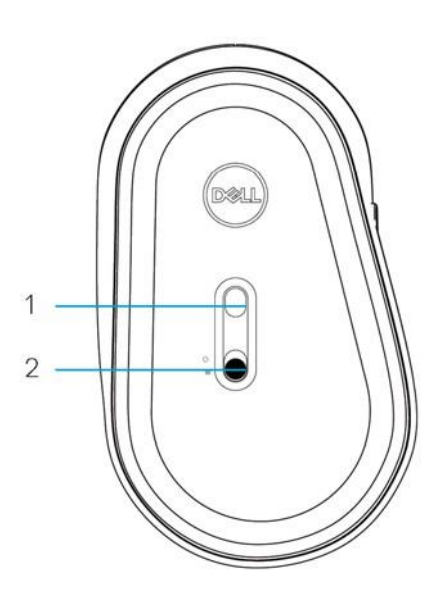

1 Optischer Sensor

2 Ein-/Ausschalter

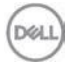

### **Dell-Peripheriemanager**

Die Software Dell-Peripheriemanager ermöglicht Ihnen Folgendes:

- Zuweisung von Programmverknüpfungen zu geräteprogrammierbaren Tasten und Knöpfen über das Aktion-Register.
- Anzeige von Geräteinformationen, wie Firmware-Version und Akkustand, über das Info-Register.
- Aktualisierung auf die neueste Firmware an Ihren Geräten.
- Kopplung zusätzlicher Geräte über den HF-USB-Dongle oder direkt an Ihrem Computer per Bluetooth.

Weitere Informationen finden Sie in der *Bedienungsanleitung von Dell-Peripheriemanager*auf der Produktseite unter **www.dell.com/support**.

Dell

### **Batterie einlegen**

1. Machen Sie den Steckplatz an der Seite der Maus ausfindig. Hebeln Sie die Abdeckung mit Ihrer Fingerspitze auf.

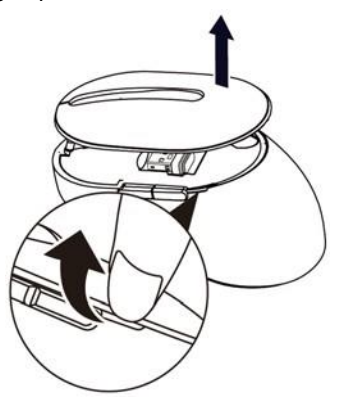

2. Entfernen Sie den USB-Dongle aus seinem Fach.

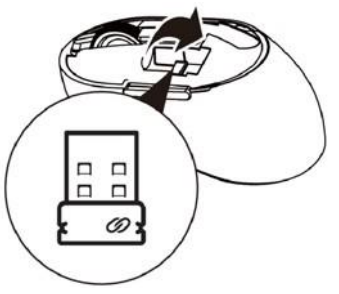

3. Legen Sie die AA-Batterie in das Batteriefach ein.

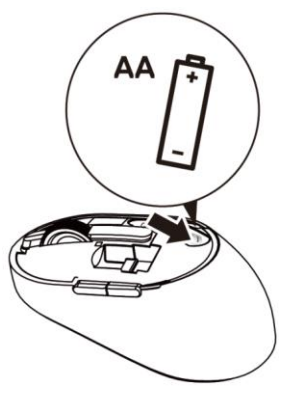

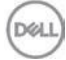

4. Bringen Sie die Abdeckung der Maus wieder an.

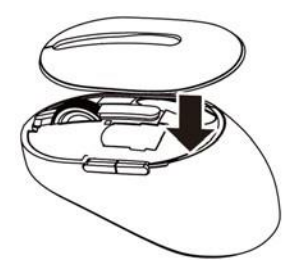

5. Schieben Sie den Ein-/Ausschalter zum Einschalten der Maus nach unten.

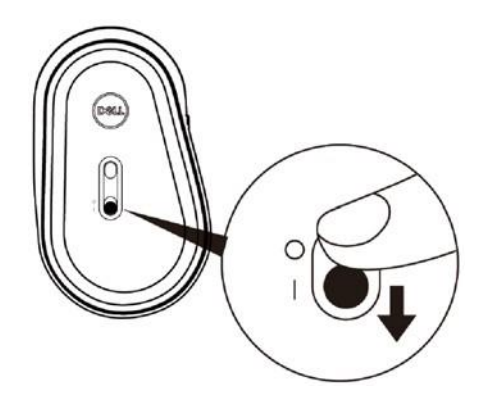

Hinweis: Achten Sie darauf, dass der Abstand zwischen Computer und Maus maximal zehn Meter beträgt.

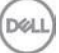

### Ihre kabellose Maus koppeln

Ihre kabellose Maus von Dell kann per USB und Bluetooth mit Geräten verbunden werden. Sie können sie mit einem Laptop. Desktop und einem kompatiblen Mobilgerät verbinden und zwischen diesen Geräten umschalten.

### Mit einem USB-Dongle koppeln

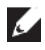

DØL

Hinweis: Sie können über die Dell-Universal-Kopplung ein Gerät mit Ihrer kabellosen Maus verbinden

1. Installieren Sie den Dell-Universal-USB-Dongle am USB-Anschluss Ihres Computers.

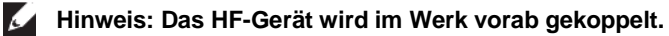

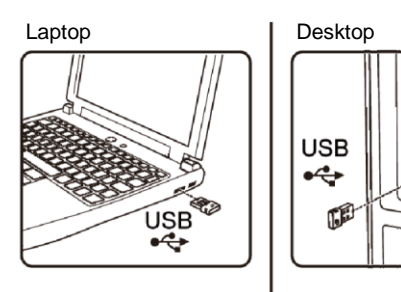

2. Die Verbindungsmodus-Leuchte (1) an der Maus zeigt durch Aufleuchten die Dell-Universal-Kopplung an und erlischt anschließend.

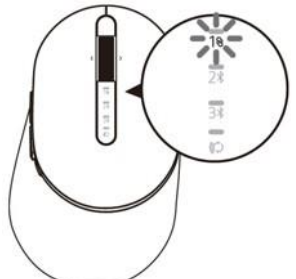

3. Die Maus ist mit Ihrem USB-Gerät gekoppelt.

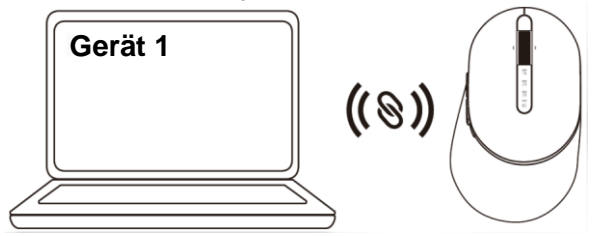

#### Ihr Maus per Bluetooth koppeln

Sie können über Bluetooth bis zu zwei Geräte mit Ihrer kabellosen Maus koppeln.

 Drücken Sie die Verbindungsmodus-Taste an Ihrer Maus zweimal (innerhalb von 3 Sekunden), bis die Verbindungsmodus-Leuchte (2<sup>\*</sup>) durch Aufleuchten anzeigt, dass die zweite Bluetooth-Verbindung ausgewählt ist.

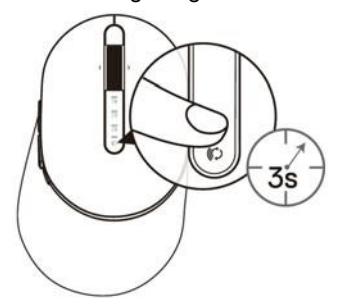

 Die Verbindungsmodus-Leuchte (2<sup>\*</sup>) blinkt 3 Minuten, was anzeigt, dass sich Ihre Maus im Kopplungsmodus befindet.

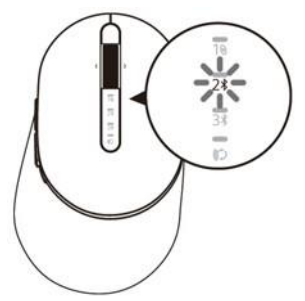

- 3. Koppeln Sie Ihre Maus mit Ihrem Bluetooth-fähigen Computer.
  - a. Geben Sie in der Windows-Suche Bluetooth ein.
  - b. Klicken Sie auf **Bluetooth- und andere Geräteeinstellungen**. Das **Einstellungen**-Fenster wird eingeblendet.
  - c. Klicken Sie auf **Bluetooth und andere Geräte**. Stellen Sie sicher, dass Bluetooth eingeschaltet ist.
  - d. Klicken Sie in der Geräteliste auf die Dell-Maus.

Hinweis: Falls die Maus MS5320W nicht aufgelistet ist, achten Sie darauf, dass der Kopplungsmodus an der Maus aktiviert ist.

4. Bestätigen Sie die Kopplung an Maus und Gerät.

Die Leuchte der zweiten Bluetooth-Verbindung bestätigt durch 3-sekündiges weißes Aufleuchten, dass die Verbindung hergestellt ist. Anschließend erlöscht sie. Nach der Kopplung von Maus und Gerät stellen sie automatisch eine Verbindung her, wenn Bluetooth aktiviert ist und sich beide Geräte innerhalb der Bluetooth-Reichweite zueinander befinden.

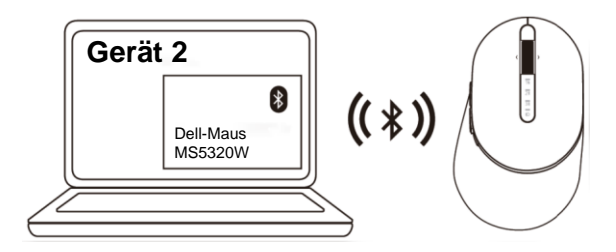

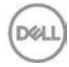

### Drittes Gerät per Bluetooth koppeln

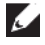

Hinweis: Sie können ein drittes Gerät per Bluetooth mit Ihrer kabellosen Maus verbinden

1. Drücken Sie die Verbindungsmodus-Taste an Ihrer Maus zweimal (innerhalb von 3 Sekunden), bis die Verbindungsmodus-Leuchte (3x) durch Aufleuchten anzeigt. dass die dritte Bluetooth-Verbindung ausgewählt ist.

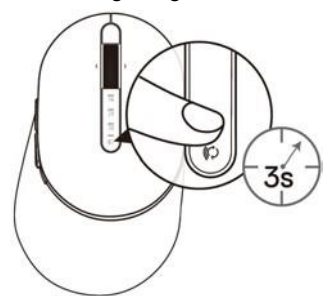

**2.** Die Leuchte der dritten Bluetooth-Verbindung (3\*) beginnt zu blinken, was bestätigt, dass der Kopplungsmodus aktiviert ist.

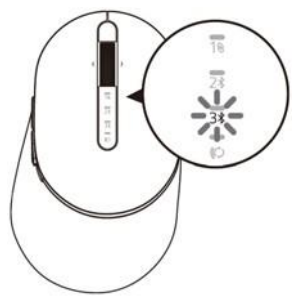

- 3. Koppeln Sie Ihre Maus mit Ihrem Bluetooth-fähigen Computer.
  - a. Geben Sie in die Windows-Suche Bluetooth ein.
  - b. Klicken Sie auf Bluetooth- und andere Geräteeinstellungen. Das Einstellungen-Fenster wird eingeblendet.
  - c. Klicken Sie auf Bluetooth und andere Geräte. Stellen Sie sicher, dass Bluetooth eingeschaltet ist.
  - d. Klicken Sie in der Geräteliste auf die Dell-Maus.

Hinweis: Falls die Maus MS5320W nicht aufgelistet ist, achten Sie darauf, dass der Kopplungsmodus an der Maus aktiviert ist.

Die Leuchte der dritten Bluetooth-Verbindung bestätigt durch 3-sekündiges weißes Aufleuchten, dass die Verbindung hergestellt ist. Anschließend erlöscht sie. Nach der Kopplung von Maus und Gerät stellen sie automatisch eine Verbindung her, wenn Bluetooth aktiviert ist und sich beide Geräte innerhalb der Bluetooth-Reichweite zueinander befinden

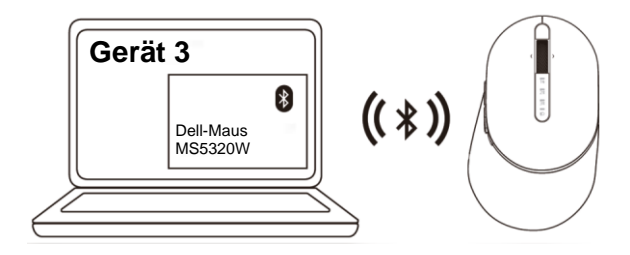

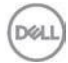

### **Technische Daten**

### Allgemein

Modellnummer der Maus Verbindungstyp

Unterstützte Betriebssysteme (2,4 GHz)

Unterstützte Betriebssysteme (Bluetooth)

#### MS5320W

2,4-GHz-WLAN- und Bluetooth-Dualmodus-Technologie

- Windows 10/8/7/XP/
- Server 2008/Server 2012
- Linux 6.x, Ubuntu, Free DOS, Neokylin, Red Hat
- Chrome und Android
- Mac OS
- Windows 10/8
- Chrome und Android
- Mac OS
- · Linux 6.x, Ubuntu, Neokylin, Red Hat

#### Stromversorgung

| Betriebsspannung                    | 0,9 bis 1,6 V                       |
|-------------------------------------|-------------------------------------|
| Benötigte Batterie(n)               | Eine AA-Alkalibatterie              |
| Funkübertragung                     | <b>Bidirektionale Kommunikation</b> |
| Batterie erforderlich<br>Reichweite | Bis zu 10 m                         |

### Physische Eigenschaften

| Gewicht (ohne Batterien) |            | 84 g     |
|--------------------------|------------|----------|
| Abi                      | messungen: |          |
| •                        | Länge      | 114,5 mm |
| •                        | Breite     | 69,7 mm  |
| •                        | Höhe       | 41.6 mm  |

### Umgebung

- Betrieb
- Lagerung
   Feuchtigkeit bei Lagerung

0 bis 40 °C -40 bis 65 °C 95 % maximale relative Luftfeuchte; nicht kondensierend

DEL

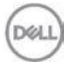

## Problemlösung

| Problem                    | Mögliche Ursache                                                                                 | Mögliche Abhilfemaßnahme                                                                                                    |
|----------------------------|--------------------------------------------------------------------------------------------------|----------------------------------------------------------------------------------------------------|
| Maus funktioniert<br>nicht | Die weiße LED an der<br>Oberseite der Maus<br>leuchtet beim<br>Einschalten der Maus<br>nicht auf | <ol> <li>Prüfen Sie, ob die Batterie<br/>richtig eingelegt ist.</li> <li>Die Pole + und - müssen mit<br/>den Symbolen im Batteriefach<br/>übereinstimmen.</li> </ol>                                                                                                    |
|                            |                                                                                                  | <ol> <li>Prüfen Sie den Batteriestand.</li> <li>Falls Sie die Maus mit<br/>einem Akku betreiben,<br/>müssen Sie sicherstellen,<br/>dass der Akku vollständig<br/>geladen ist.</li> <li>Ersetzen Sie eine<br/>verbrauchte Batterie.</li> </ol>                                |
|                            |                                                                                                  | 3. Schalten Sie die Maus aus und<br>dann wieder ein.<br>Prüfen Sie, ob die<br>Batteriestandanzeige<br>bernsteinfarben blinkt. Dies<br>deutet auf einen geringen<br>Batteriestand hin. Bei<br>vollständig erschöpfter Batterie<br>leuchtet die<br>Batteriestandanzeige nicht. |
|                            |                                                                                                  | <ol> <li>Vergewissern Sie sich, dass<br/>der USB-Dongle direkt mit<br/>Ihrem Computer verbunden ist.<br/>Verwenden Sie keine<br/>Port-Replikatoren, USB-Hubs<br/>und dergleichen.</li> </ol>                                                                                 |
| (Dell)                     |                                                                                                  | <ol> <li>Wählen Sie einen anderen<br/>USB-Anschluss.</li> <li>Stecken Sie den USB-Dongle<br/>in einen anderen<br/>USB-Anschluss an Ihrem<br/>Computer.</li> </ol>                                                                                                    |

| Problem                                                                  | Mögliche Ursache                                                                                                | Mö | gliche Abhilfemaßnahme                                                                                                    |
|--------------------------------------------------------------------------|----------------------------------------------------------------------------------------------------|----|----------------------------------------------------------------------------------------------------|
| Maus kann nicht<br>per Bluetooth mit<br>dem Computer<br>gekoppelt werden | Das Bluetooth-Symbol<br>am Computer leuchtet<br>nicht auf, wenn die Maus<br>mit dem Computer<br>verbunden wird. | 1. | <ul> <li>Prüfen Sie den Batteriestand.</li> <li>Falls Sie die Maus mit einem<br/>Akku betreiben, müssen Sie<br/>sicherstellen, dass der Akku<br/>vollständig geladen ist.</li> <li>Ersetzen Sie eine<br/>verbrauchte Batterie.</li> </ul> |
|                                                                          |                                                                                                    | 2. | Schalten Sie die Maus aus und<br>dann wieder ein.                                                                                                    |
|                                                                          |                                                                                                    |    | Prüfen Sie, ob die<br>Batteriestandanzeige<br>bernsteinfarben blinkt. Dies<br>deutet auf einen geringen<br>Batteriestand hin. Bei vollständig<br>erschöpfter Batterie leuchtet die<br>Batteriestandanzeige nicht.                         |
|                                                                          |                                                                                                    | 3. | Starten Sie Ihren Computer neu.                                                                                                    |
|                                                                          |                                                                                                    | 4. | Prüfen Sie, ob es sich beim<br>Betriebssystem um Windows<br>10/Windows 8/ Chrome/Android<br>handelt.                                                                                                    |
|                                                                          |                                                                                                    | 5. | Vergewissern Sie sich, dass die<br>Maus an Ihrem Computer auf<br>den BLE-                                                                                                    |
|                                                                          |                                                                                                    |    | (Bluetooth Low Energy) Modus<br>eingestellt ist. Weitere<br>Informationen können Sie der<br>Dokumentation Ihres Computers<br>entnehmen.                                                                                                   |
|                                                                          |                                                                                                    | 6. | Schalten Sie das Gerät aus und<br>dann wieder ein, aktivieren Sie<br>dann den BLE- (Bluetooth Low<br>Energy) Modus eingestellt ist.<br>Weitere Informationen können<br>Sie der Dokumentation Ihres<br>Computers entnehmen.                |
|                                                                          |                                                                                                    |    | Døll                                                                                                    |

| Problem                                                                         | Mögliche Ursache                                                                                         | Mögliche Abhilfemaßnahme                                                                                                    |
|---------------------------------------------------------------------------------|----------------------------------------------------------------------------------------------------|----------------------------------------------------------------------------------------------------|
| Mauszeiger<br>bewegt sich nicht<br>Links-/Rechtstast<br>e funktioniert<br>nicht | Mauszeiger reagiert<br>nicht<br>Keine Reaktion bei<br>Betätigung der linken<br>oder rechten<br>Maustaste | <ol> <li>Prüfen Sie den Batteriestand.</li> <li>Falls Sie die Maus mit<br/>einem Akku betreiben,<br/>müssen Sie sicherstellen,<br/>dass der Akku vollständig<br/>geladen ist.</li> <li>Ersetzen Sie eine<br/>verbrauchte Batterie.</li> </ol>                                                                       |
|                                                                                 |                                                                                                    | <ol> <li>Schalten Sie die Maus aus<br/>und dann wieder ein.</li> <li>Prüfen Sie, ob die<br/>Batteriestandanzeige<br/>zehnmal bernsteinfarben<br/>blinkt. Dies deutet auf einen<br/>geringen Batteriestand hin.<br/>Bei vollständig erschöpfter<br/>Batterie leuchtet die<br/>Batteriestandanzeige nicht.</li> </ol> |
|                                                                                 |                                                                                                    | 3. Starten Sie Ihren Computer neu.                                                                                                    |
| Maus kann nicht<br>mit dem<br>Computer<br>gekoppelt werden                      | Fehlermeldung bei<br>kabelloser Kopplung<br>wird bei Kopplung der<br>Maus mit dem<br>Computer angezeigt  | <ol> <li>Prüfen Sie den Batteriestand.</li> <li>Falls Sie die Maus mit<br/>einem Akku betreiben,<br/>müssen Sie sicherstellen,<br/>dass der Akku vollständig<br/>geladen ist.</li> <li>Ersetzen Sie eine<br/>verbrauchte Batterie.</li> </ol>                                                                       |

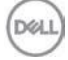

| Problem                                                    | Mögliche Ursache                                                                                        | Mögliche Abhilfemaßnahme                                                                                                    |
|------------------------------------------------------------|----------------------------------------------------------------------------------------------------|----------------------------------------------------------------------------------------------------|
| Maus kann nicht<br>mit dem<br>Computer<br>gekoppelt werden | Fehlermeldung bei<br>kabelloser Kopplung<br>wird bei Kopplung der<br>Maus mit dem<br>Computer angezeigt | 2. Schalten Sie die Maus aus<br>und dann wieder ein.<br>Prüfen Sie, ob die<br>Batteriestandanzeige<br>zehnmal bernsteinfarben<br>blinkt. Dies deutet auf einen<br>geringen Batteriestand hin.<br>Bei vollständig erschöpfter<br>Batterie leuchtet die<br>Batteriestandanzeige nicht. |
|                                                            |                                                                                                    | 3. Starten Sie Ihren Computer neu.                                                                                                    |
| Kabellose<br>Verbindung<br>getrennt                        | Zuvor gekoppelte<br>Maus funktioniert nicht<br>länger mit dem<br>Computer                               | <ol> <li>Vergewissern Sie sich, dass<br/>der USB-Dongle direkt mit<br/>Ihrem Computer verbunden<br/>ist.</li> </ol>                                                                                                    |
|                                                            |                                                                                                    | Verwenden Sie keine<br>Port-Replikatoren, USB-Hubs<br>und dergleichen.                                                                                                    |
|                                                            |                                                                                                    | 2. Wählen Sie einen anderen<br>USB-Anschluss. Stecken Sie<br>den USB-Dongle in einen<br>anderen USB-Anschluss an<br>Ihrem Computer.                                                                                                    |

### Garantie

### Eingeschränkte Garantie und Rückgaberichtlinien

Produkte der Marke Dell sind durch eine dreijährige eingeschränkte Hardwaregarantie abgedeckt. Bei Kauf in Verbindung mit einem Dell-System gilt die Garantie des Systems.

#### Kunden aus den USA:

Dieser Kauf und Ihre Nutzung dieses Produktes unterliegen der Endnutzervereinbarung von Dell, die Sie unter <u>Dell.com/terms</u>finden können. Dieses Dokument enthält eine bindende Schiedsklausel.

### Für Kunden in Europa, Nahost und Afrika:

Verkaufte und verwendete Produkte der Marke Dell unterliegen den geltenden nationalen Verbraucherrechten, den Bedingungen des von Ihnen abgeschlossenen Kaufvertrags mit dem Einzelhändler (diese gelten zwischen Ihnen und dem Einzelhändler) und den Bedingungen des Endnutzervertrags von Dell.

Dell könnte zudem eine zusätzliche Hardwaregarantie anbieten. Alle Einzelheiten zum Endnutzervertrag und den Garantiebedingungen von Dell finden Sie unter <u>Dell.com</u>. Wählen Sie Ihr Land aus der Liste im unteren Bereich der Startseite, klicken Sie dann für den Endnutzervertrag auf den Link der Bedingungen oder für die Garantiebedingungen auf den Support-Link.

### Kunden außerhalb der USA:

Verkaufte und verwendete Produkte der Marke Dell unterliegen den geltenden nationalen Verbraucherrechten, den Bedingungen des von Ihnen abgeschlossenen Kaufvertrags mit dem Einzelhändler (diese gelten zwischen Ihnen und dem Einzelhändler) und den Garantiebedingungen von Dell. Dell könnte zudem eine zusätzliche Hardwaregarantie anbieten. Alle Einzelheiten den Garantiebedingungen von Dell finden Sie unter <u>Dell.com</u>. Wählen Sie Ihr Land aus der Liste im unteren Bereich der Startseite, klicken Sie dann für die Garantiebedingungen auf den Link der Bedingungen oder auf den Support-Link.

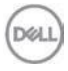